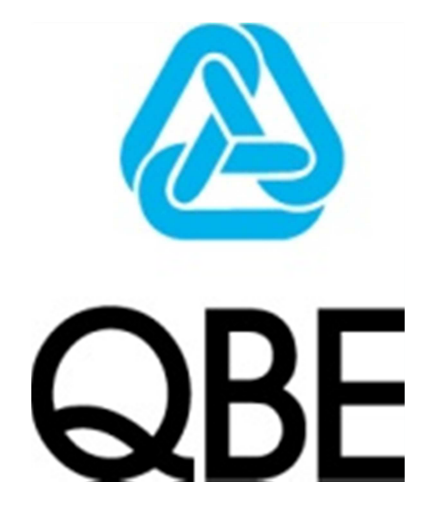

## BROKER XCHANGE CARGO PLUS QUOTATION QUICK START GUIDE

V0.3

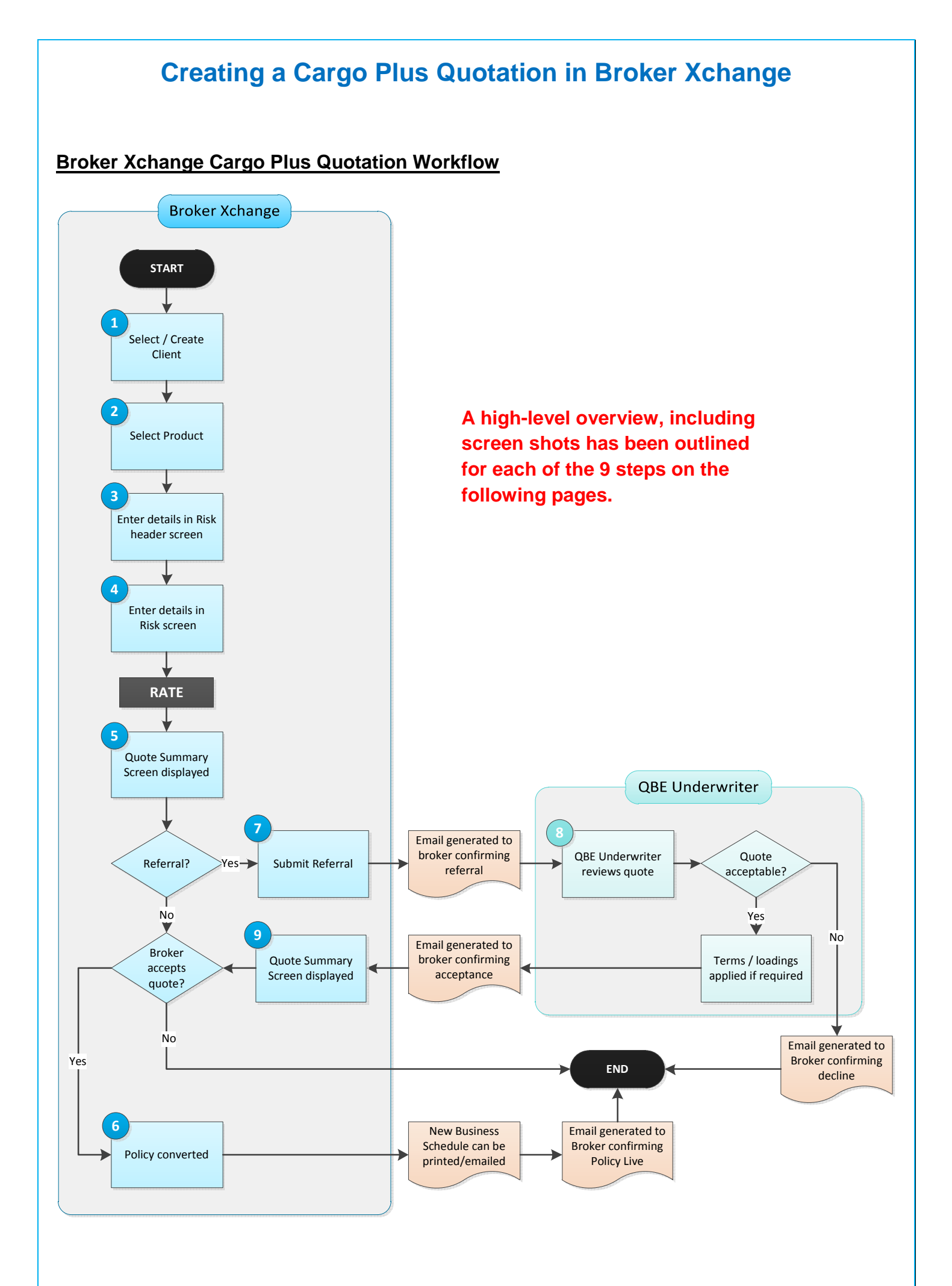

Select the Quotes and Policies tab at the top of the Home screen, enter the Client name in the Find Quote screen and select 'Find':

| Home      | Qu  | otes and | Policies       | Claims      | Canterbury Ear                                     | thquake                        | Library                          | Contact Us                      | Help and Support |
|-----------|-----|----------|----------------|-------------|----------------------------------------------------|--------------------------------|----------------------------------|---------------------------------|------------------|
| Find clie | ent | Find que | ote / policy   | Client      | details Summa                                      | ary                            |                                  |                                 |                  |
|           |     |          | Enter client o | details     |                                                    |                                |                                  |                                 |                  |
|           |     |          | Client name    | 9           | test%                                              |                                |                                  |                                 |                  |
|           |     |          | Client code    |             |                                                    |                                |                                  |                                 |                  |
|           |     |          | Search Tip     | - You can u | se % as a wildcard, f                              | for example:                   | sun% will fir                    | nd sung, suns, su               | inset, sunrise.  |
|           |     |          |                |             | Add client                                         | t Clear :                      | search                           |                                 | Find             |
|           |     |          |                |             | If your client is in<br>If not, select <b>Cr</b> e | in the Search<br>eate new clie | results list b<br>ent to add you | elow please selec<br>ir client. | t them!          |
|           |     |          |                |             | Create                                             | new clier                      | ıt                               |                                 |                  |
|           |     |          | Search resul   | ts          |                                                    |                                |                                  |                                 |                  |
|           |     |          | Jearchitesta   |             |                                                    |                                |                                  |                                 |                  |
|           |     |          | test           |             |                                                    |                                |                                  | View cli                        | ient New quote   |
|           |     |          |                |             |                                                    |                                |                                  |                                 |                  |

If the Client is not found in the Search Results, enter the Client name as you would like it to appear on quotes and policies and select 'Create new client', otherwise select 'New quote' next to the relevant client.

Links for the Product Briefings & Policy Wordings are available from the Product Selection screen for all products on Broker Xchange. Select the Product:

.

| ⊠<br>Please select a product |                                 |        |  |  |  |  |
|------------------------------|---------------------------------|--------|--|--|--|--|
| Name                         | Documentation                   |        |  |  |  |  |
| Contract Works               | Product Briefing Policy Wording | Select |  |  |  |  |
| Civil Works                  | Product Briefing Policy Wording | Select |  |  |  |  |
| Q Pack Plus                  | Product Briefing Policy Wording | Select |  |  |  |  |
| Cargo Plus                   | Product Briefing Policy Wording | Select |  |  |  |  |

Enter the details in the Risk header screen and click 'Next':

| Home Qu        | otes and Policies   | Claims    | Canterb | oury Earthquake | Library     | Contact Us   | Help and Support |
|----------------|---------------------|-----------|---------|-----------------|-------------|--------------|------------------|
| Find client    | Find quote / policy | Client    | details | Summary   Ris   | k header    | Risk detail  |                  |
| Basic Details  |                     |           |         |                 |             |              |                  |
| Product        | Cargo               | Plus      |         |                 |             |              |                  |
| Insured name   | Test                | Client    |         |                 | Intermedia  | ıry          | BrokerTestAgent  |
| Account hand   | ller Plea           | se Select |         |                 | Branch      |              |                  |
| Period of inst | urance start dd/m   | m/yyyy    |         |                 | Period of i | nsurance end | dd/mm/yyyy       |
| Next           |                     |           |         |                 |             |              |                  |

2

3

Enter all risk details in the Risk screen:

4

|                                                                                                    | to / policy                                                                                                    | Client de                                                                                                    | taile   Summ                                                                                                    |                                                                                                    | sk hosdor                                                                                                    | Dick dotail      |                                                        |                                      |                                                                                                    |
|----------------------------------------------------------------------------------------------------|----------------------------------------------------------------------------------------------------|----------------------------------------------------------------------------------------------------|----------------------------------------------------------------------------------------------------|----------------------------------------------------------------------------------------------------|----------------------------------------------------------------------------------------------------|------------------|--------------------------------------------------------|--------------------------------------|----------------------------------------------------------------------------------------------------|
| i client   Fina quo                                                                                                    | ote / policy                                                                                                    | Client de                                                                                                    | talis   Summa                                                                                                    | ary   Ri                                                                                                    | sk neader                                                                                                    | RISK detail      |                                                        |                                      |                                                                                                    |
| go Plus                                                                                                    |                                                                                                    |                                                                                                    |                                                                                                    |                                                                                                    |                                                                                                    |                  |                                                        |                                      |                                                                                                    |
| Transit Details                                                                                                    |                                                                                                    |                                                                                                    |                                                                                                    |                                                                                                    |                                                                                                    |                  |                                                        |                                      |                                                                                                    |
| nternal Transits NZ                                                                                                    |                                                                                                    |                                                                                                    |                                                                                                    |                                                                                                    |                                                                                                    |                  |                                                        |                                      |                                                                                                    |
| Estimated Send                                                                                                    | ings for Insur                                                                                                    | ance Period                                                                                                    | \$ 0.00                                                                                                    | -                                                                                                    | Ente                                                                                                    | er any inter     | nal New                                                | Zealand                              | transits he                                                                                                  |
| Norldwide Transits                                                                                                    |                                                                                                    |                                                                                                    |                                                                                                    |                                                                                                    |                                                                                                    |                  |                                                        |                                      |                                                                                                    |
| No commodities er                                                                                                    | ntered for worldv                                                                                                    | vide transit.                                                                                                    |                                                                                                    |                                                                                                    |                                                                                                    |                  |                                                        |                                      |                                                                                                    |
| Enter Co                                                                                                    | mmodity                                                                                                    |                                                                                                    | - Enter al                                                                                                    | detail                                                                                                    | s of impo                                                                                                    | ort / export     | transits l                                             | here                                 |                                                                                                    |
| Type of Packaging                                                                                                    |                                                                                                    |                                                                                                    | Please se                                                                                                    | lect                                                                                                    | •                                                                                                    |                  |                                                        |                                      |                                                                                                    |
| Means of Conveyand                                                                                                    | ce                                                                                                    |                                                                                                    | Please se                                                                                                    | lect                                                                                                    | •                                                                                                    |                  |                                                        |                                      |                                                                                                    |
|                                                                                                    |                                                                                                    |                                                                                                    |                                                                                                    |                                                                                                    |                                                                                                    |                  |                                                        |                                      |                                                                                                    |
| Sums Insured                                                                                                    |                                                                                                    | ( ) .                                                                                                    |                                                                                                    |                                                                                                    |                                                                                                    |                  |                                                        |                                      |                                                                                                    |
| should reflect the aver                                                                                                    | age gross perc                                                                                                    | entage added                                                                                                    | to purchase cost v                                                                                                    | vhen goods                                                                                                    | are resold aft                                                                                                    | er import)       | 0%                                                     |                                      |                                                                                                    |
|                                                                                                    |                                                                                                    |                                                                                                    | Imj                                                                                                    | ports / Exp                                                                                                    | orts                                                                                                    |                  | Loss of P                                              | rofits Limit                         |                                                                                                    |
|                                                                                                    |                                                                                                    |                                                                                                    |                                                                                                    |                                                                                                    |                                                                                                    |                  | \$ 0.00<br>25% of Loss Limit per Location / Conveyance |                                      |                                                                                                    |
| oss Limit per Locat                                                                                                    | ion / Conveya                                                                                                    | ince                                                                                                    | S                                                                                                    | 0.00                                                                                                    |                                                                                                    |                  | \$ 0.00<br>25% of Los                                  | s Limit per Lo                       | ocation / Conveyar                                                                                           |
| Loss Limit per Locat                                                                                                    | ion / Conveya                                                                                                    | ince                                                                                                    | \$                                                                                                    | 0.00                                                                                                    |                                                                                                    |                  | \$ 0.00<br>25% of Los                                  | s Limit per Lo                       | ocation / Conveyar                                                                                           |
| Loss Limit per Locat                                                                                                    | ion / Conveya                                                                                                    | ince                                                                                                    | S                                                                                                    | 0.00                                                                                                    |                                                                                                    |                  | \$ 0.00<br>25% of Los                                  | s Limit per Lo                       | ocation / Conveyar                                                                                           |
| Loss Limit per Locat<br>Underwriting Questi<br>. Has the insured ha                                                                                                    | ion / Conveya<br>ons<br>d any claims                                                                                                    | ince                                                                                                    | \$<br>years?                                                                                                    | 0.00                                                                                                    |                                                                                                    |                  | \$ 0.00<br>25% of Los                                  | s Limit per Lo                       | ocation / Conveyar                                                                                           |
| Loss Limit per Locat<br>Underwriting Questi<br>. Has the insured ha<br>. Has any insurer de                                                                                                    | ion / Conveya<br>ons<br>d any claims<br>clined to insu                                                                                                    | in the last 5 y                                                                                                    | years?<br>d, refused renew                                                                                                    | 0.00<br>val or imp                                                                                                    | osed special                                                                                                    | terms / conditio | \$ 0.00<br>25% of Los<br>ns for ANY                    | © Yes ©                              | No                                                                                                    |
| Loss Limit per Locat<br>Underwriting Questi<br>. Has the insured ha<br>. Has any insurer de<br>rpe of insurance?                                                                                                    | ion / Conveya<br>ons<br>d any claims<br>clined to insu                                                                                                    | in the last 5 y                                                                                                    | S years?<br>d, refused renew                                                                                                    | 0.00<br>val or impe                                                                                                    | osed special                                                                                                    | terms / conditio | \$ 0.00<br>25% of Los                                  | s Limit per Lo<br>Yes (<br>Yes (     | <ul> <li>No</li> <li>No</li> </ul>                                                                           |
| Loss Limit per Locat<br>Underwriting Questi<br>. Has the insured ha<br>. Has any insurer de<br>rpe of insurance?<br>If 'Yes' to questic<br>Please give detai                                                                                                    | ion / Conveya<br>ons<br>d any claims<br>clined to insu<br>on above, plea                                                                                                    | in the last 5 yre, cancelled                                                                                                    | years?<br>d, refused renew<br>ails:                                                                                                    | 0.00<br>val or impe                                                                                                    | osed special                                                                                                    | terms / conditio | \$ 0.00<br>25% of Los                                  | s Limit per Lo<br>© Yes @<br>© Yes @ | Docation / Conveyar                                                                                          |
| Loss Limit per Locat<br>Underwriting Questi<br>. Has the Insured ha<br>. Has any insurer de<br>/pe of insurance?<br>If 'Yes' to questic<br>Please give detai                                                                                                    | ion / Conveya<br>ons<br>d any claims<br>clined to insu<br>on above, plea                                                                                                    | in the last 5 g<br>re, cancelled<br>ase give deta                                                                                                    | ۶ )<br>years?<br>d, refused renew<br>ails:                                                                                                    | 0.00<br>val or imp                                                                                                    | osed special                                                                                                    | terms / conditio | \$ 0.00<br>25% of Los                                  | s Limit per Lo                       | ⊃ No<br>⊃ No                                                                                                 |
| Loss Limit per Locat<br>Underwriting Questi<br>. Has the insured ha<br>. Has any insurer de<br>rpe of insurance?<br>If 'Yes' to questic<br>Please give detai                                                                                                    | ion / Conveya<br>ons<br>d any claims<br>clined to insu<br>on above, plea                                                                                                    | in the last 5 ;<br>re, cancelled<br>ase give deta                                                                                                    | years?<br>d, refused renew<br>ails:                                                                                                    | 0.00                                                                                                    | osed special                                                                                                    | terms / conditio | \$ 0.00<br>25% of Los<br>ns for ANY                    | s Limit per Lo                       | Docation / Conveyar                                                                                          |
| Loss Limit per Locat<br>Underwriting Questi<br>. Has the insured ha<br>. Has any insurer de<br>/pe of insurance?<br>If 'Yes' to questic<br>Please give detai                                                                                                    | ion / Conveya<br>ons<br>d any claims<br>clined to insu<br>on above, plea<br>ls                                                                                                    | in the last 5 g<br>re, cancelled<br>ase give deta                                                                                                    | ۶ )<br>years?<br>d, refused renew<br>ails:                                                                                                    | 0.00                                                                                                    | osed special                                                                                                    | terms / conditio | \$ 0.00<br>25% of Los                                  | s Limit per Lo                       | ⊃ No                                                                                                    |
| Loss Limit per Locat<br>Underwriting Questi<br>. Has the insured ha<br>. Has any insurer de<br>upe of insurance?<br>If 'Yes' to questic<br>Please give detai<br>Calculate Premium                                                                                                    | ion / Conveya<br>ons<br>d any claims<br>clined to insu<br>on above, plea                                                                                                    | in the last 5 y<br>re, cancelled<br>ase give deta                                                                                                    | years?<br>d, refused renew<br>ails:                                                                                                    | 0.00                                                                                                    | osed special                                                                                                    | terms / conditio | \$ 0.00<br>25% of Los                                  | s Limit per Lo                       | ⊃ No<br>⊃ No                                                                                                 |
| Loss Limit per Locat<br>Underwriting Questi<br>. Has the insured ha<br>. Has any insurer de<br>/pe of insurance?<br>If 'Yes' to questic<br>Please give detai<br>Calculate Premium<br>Calculate                                                                                                    | ion / Conveya<br>ons<br>d any claims<br>clined to insu<br>on above, plea                                                                                                    | in the last 5 ;<br>re, cancelled<br>ase give deta                                                                                                    | years?<br>d, refused renew<br>ails:                                                                                                    | val or imp                                                                                                    | osed special                                                                                                    | terms / conditio | \$ 0.00<br>25% of Los                                  | s Limit per Lo                       | No                                                                                                    |
| Loss Limit per Locat<br>Underwriting Questi<br>. Has the insured ha<br>. Has any insurer de<br>ype of insurance?<br>If 'Yes' to questic<br>Please give detai<br>Calculate Premium<br>Calculate<br>Declaration                                                                                                    | ion / Conveya<br>ons<br>d any claims<br>clined to insu<br>m above, plea<br>ls                                                                                                    | in the last 5 y<br>re, cancelled<br>ase give deta                                                                                                    | years?<br>d, refused renew<br>ails:                                                                                                    | 0.00                                                                                                    | osed special                                                                                                    | terms / conditio | \$ 0.00<br>25% of Los                                  | s Limit per Lo                       | > No                                                                                                    |
| Loss Limit per Locat<br>Underwriting Questi<br>. Has the insured ha<br>. Has any insurer de<br>/pe of insurance?<br>If 'Yes' to questic<br>Please give detai<br>Calculate Premium<br>Calculate<br>Declaration<br>////////////////////////////////////                                                                                                    | ion / Conveya<br>ons<br>d any claims<br>clined to insu<br>on above, plea<br>ls                                                                                                    | in the last 5 ;<br>re, cancelled<br>ase give deta<br>T<br>d insureds tha                                                                                                    | years?<br>d, refused renew<br>ails:<br>fotal Premium                                                                                                    | val or imp                                                                                                    | osed special                                                                                                    | terms / conditio | \$ 0.00<br>25% of Los                                  | s Limit per Lo                       | No                                                                                                    |
| Loss Limit per Locat<br>Underwriting Questi<br>. Has the Insured ha<br>. Has any insurer de<br>/pe of insurance?<br>If 'Yes' to questic<br>Please give detai<br>Calculate Premium<br>Calculate Premium<br>Declaration<br>/We declare on behalf<br>1. All answers and s<br>the proposal.                                                                                                    | ion / Conveya<br>ons<br>d any claims<br>clined to insu<br>m above, plea<br>ls<br>f of all proposed<br>tatements in th                                                                                                    | in the last 5 g<br>re, cancelled<br>ase give deta<br>T<br>d insureds tha<br>his proposal a                                                                                                    | years?<br>d, refused renew<br>ails:<br>fotal Premium<br>at<br>re correct and cor                                                                                                    | nplete in en                                                                                                    | osed special                                                                                                    | terms / conditio | \$ 0.00<br>25% of Los<br>ns for ANY                    | s Limit per Lo                       | No No affect acceptanc                                                                                       |
| Loss Limit per Locat<br>Underwriting Questi<br>. Has the insured ha<br>. Has any insurer de<br>/pe of insurance?<br>If 'Yes' to questic<br>Please give detai<br>Calculate Premium<br>Calculate Premium<br>Declaration<br>/We declare on behalf<br>1. All answers and s<br>the proposal.                                                                                                    | ion / Conveya<br>ons<br>d any claims<br>clined to insu<br>on above, plea<br>is<br>f of all proposed<br>tatements in th<br>declaration an                                                                                                    | in the last 5 g<br>re, cancelled<br>ase give deta<br>d insureds that<br>his proposal a<br>d any other m                                                                                                    | years?<br>d, refused renew<br>ails:<br>fotal Premium<br>at<br>tre correct and cor<br>naterial which I/We                                                                                                    | 0.00<br>ral or impression impression impre | very respect a<br>ded to QBE,                                                                                                    | terms / conditio | \$ 0.00<br>25% of Los<br>ns for ANY                    | s Limit per Lo                       | No No No affect acceptances of the acceptance                                                                |
| Loss Limit per Locat<br>Underwriting Questi<br>. Has the Insured ha<br>. Has any insurer de<br>/pe of insurance?<br>If 'Yes' to questic<br>Please give detai<br>Calculate Premium<br>Calculate Premium<br>Calculate<br>Declaration<br>/We declare on behalf<br>1. All answers and s<br>the proposal.<br>2. This proposal and<br>the proposal.<br>3. I/We understand t<br>Privacy Act 1993                                                                                                    | ion / Conveya<br>ons<br>d any claims<br>clined to insu<br>on above, plea<br>is<br>f of all proposed<br>tatements in th<br>declaration an<br>that QBE requi<br>entitles me/us                                                                                         | in the last 5 yre, cancelled<br>ase give deta<br>ase give deta<br>T<br>d insureds tha<br>his proposal a<br>d any other m<br>res this inform<br>to have access                                                                                                    | years?<br>d, refused renew<br>ails:<br>fotal Premium<br>at<br>re correct and cor<br>naterial which I/We<br>nation (which will the ss to and request                                                                                           | nplete in eta have prov                                                                                                    | very respect a<br>ided to QBE,<br>by QBE) in oi                                                                                         | terms / conditio | \$ 0.00<br>25% of Los<br>ns for ANY                    | s Limit per Lo                       | NO<br>NO<br>NO<br>NO<br>affect acceptances of the acceptances al and also that the                           |
| Loss Limit per Locat<br>Underwriting Questi<br>. Has the Insured ha<br>. Has any insurer de<br>/pe of insurance?<br>If 'Yes' to questic<br>Please give detai<br>Calculate Premium<br>Calculate Premium<br>Calculate<br>Declaration<br>/We declare on behalf<br>1. All answers and s<br>the proposal.<br>2. This proposal and<br>the proposal.<br>3. I/We understand t<br>Privacy Act 1993<br>4. QBE is authorisee<br>party, information                                                                    | ion / Conveya<br>ons<br>d any claims<br>clined to insu<br>on above, plea<br>is<br>f of all proposed<br>tatements in th<br>declaration an<br>that QBE requi<br>entitles me/us<br>d to disclose in<br>that is, in QBE                                                  | in the last 5 yre, cancelled<br>ase give deta<br>ase give deta<br>d insureds tha<br>his proposal a<br>d any other m<br>res this inform<br>to have access<br>formation records<br>y view, relevation                                                                               | years?<br>d, refused renew<br>ails:<br>fotal Premium<br>at<br>re correct and cor<br>naterial which I/We<br>nation (which will the<br>ss to and request<br>eived from me/us the<br>and to this propose                                         | nplete in en<br>e have prov<br>be retained<br>the correct<br>il.                                                                                                    | very respect a<br>ided to QBE,<br>by QBE) in of<br>ion of this info                                                                     | terms / conditio | \$ 0.00<br>25% of Los<br>ns for ANY                    | s Limit per Lo                       | NO<br>NO<br>NO<br>NO<br>affect acceptanc<br>s of the acceptanc<br>al and also that the<br>to obtain from an  |
| Loss Limit per Locat<br>Underwriting Questi<br>. Has the Insured ha<br>. Has any insurer de<br>/pe of insurance?<br>If 'Yes' to questic<br>Please give detai<br>Calculate Premium<br>Calculate Premium<br>Calculate Premium<br>Calculate Premium<br>. All answers and s<br>the proposal.<br>2. This proposal and<br>the proposal.<br>3. I/We understand t<br>Privacy Act 1993<br>4. QBE is authorisee<br>party, information<br>5. I/We have the insu                                                       | ion / Conveya<br>ons<br>d any claims<br>clined to insu<br>on above, plea<br>ls<br>f of all proposed<br>tatements in th<br>declaration an<br>that QBE requi<br>entitles me/us<br>d to disclose in<br>that is, in QBE<br>ured's permissi                               | In the last 5 ;<br>re, cancelled<br>ase give deta<br>ase give deta<br>d insureds tha<br>his proposal a<br>d any other m<br>res this inform<br>to have acces<br>formation reco<br>E's view, releva<br>on to complet                                                                | years?<br>d, refused renew<br>ails:<br>otal Premium<br>at<br>re correct and cor<br>naterial which I/We<br>nation (which will b<br>ss to and request<br>eived from me/us t<br>ant to this proposal or                                          | nplete in en<br>e have prov<br>be retained<br>the correct<br>i<br>the propo                                                                                                    | very respect a<br>ided to QBE,<br>by QBE) in or<br>ion of this info<br>ors, reinsurers<br>sed insured's                                 | terms / conditio | \$ 0.00<br>25% of Los<br>ns for ANY                    | s Limit per Lo                       | No<br>No<br>No<br>affect acceptanc<br>a of the acceptanc<br>al and also that the<br>to obtain from an        |
| Loss Limit per Locat<br>Underwriting Questi<br>. Has the Insured ha<br>. Has any insurer de<br>/pe of insurance?<br>If 'Yes' to questic<br>Please give detai<br>Calculate Premium<br>Calculate Premium<br>Calculate Premium<br>Ve declare on behalf<br>1. All answers and s<br>the proposal.<br>2. This proposal and<br>the proposal.<br>3. I/We understand t<br>Privacy Act 1993<br>4. QBE is authorised<br>party, information<br>5. I/We have the insu                                                   | ion / Conveya<br>ons<br>d any claims<br>clined to insu<br>on above, plea<br>is<br>f of all proposed<br>tatements in th<br>declaration an<br>that QBE requi<br>entitles me/us<br>d to disclose in<br>that is, in QBE<br>ured's permissi<br>a copy of this p           | in the last 5 g<br>re, cancelled<br>ase give deta<br>ase give deta<br>T<br>d insureds tha<br>his proposal a<br>d any other m<br>res this inform<br>to have access<br>formation reco<br>2's view, releva<br>on to complet<br>roposal to the                                        | years?<br>d, refused renew<br>ails:<br>fotal Premium<br>at<br>tre correct and cor<br>naterial which I/We<br>nation (which will t<br>ss to and request<br>eived from me/us t<br>ant to this proposal or<br>e proposed insured                  | nplete in en<br>have prov<br>be retained<br>the correct<br>i.<br>the propo<br>i as soon a                                                                                                    | very respect a<br>ided to QBE,<br>by QBE) in of<br>ion of this info<br>ors, reinsurers<br>sed insured's<br>is practicable.              | terms / conditio | \$ 0.00<br>25% of Los<br>ns for ANY                    | s Limit per Lo                       | No<br>No<br>No<br>No<br>affect acceptanc<br>a of the acceptanc<br>al and also that th<br>to obtain from an   |
| Loss Limit per Locat<br>Underwriting Questi<br>. Has the insured ha<br>. Has any insurer de<br>rpe of insurance?<br>If 'Yes' to questic<br>Please give detai<br>Calculate Premium<br>Calculate Premium<br>Calculate<br>Declaration<br>/We declare on behalt<br>1. All answers and s<br>the proposal.<br>2. This proposal and<br>the proposal.<br>3. I/We understand t<br>Privacy Act 1993<br>4. QBE is authorised<br>party, information<br>5. I/We have the insu<br>6. I/We will forward a<br>I I/We Agree | ion / Conveya<br>ons<br>d any claims<br>clined to insu<br>on above, plea<br>is<br>f of all proposed<br>tatements in th<br>declaration an<br>that QBE requi<br>entitles me/us<br>d to disclose in<br>that is, in QBE<br>ured's permissi<br>a copy of this p<br>QBE dc | In the last 5 :<br>re, cancelled<br>ase give deta<br>ase give deta<br>d insureds that<br>his proposal a<br>d any other m<br>res this inform<br>to have access<br>formation recor-<br>formation recor-<br>s view, releva-<br>ion to complete<br>roposal to the<br><b>b not req</b> | years?<br>d, refused renew<br>ails:<br>otal Premium<br>at<br>re correct and cor<br>naterial which I/We<br>nation (which will b<br>ss to and request<br>eived from me/us t<br>ant to this propose<br>te this proposed insured<br>uire a Client | nplete in er<br>e have prov<br>be retained<br>the correct<br>to its advisi<br>il.<br>n the propo<br>d as soon a<br>t's sign                                                                                                    | very respect a<br>ded to QBE,<br>by QBE) in or<br>ion of this info<br>pors, reinsurers<br>sed insured's<br>as practicable.<br>ature, bu | terms / conditio | \$ 0.00<br>25% of Los<br>ns for ANY                    | s Limit per Lo                       | NO<br>NO<br>NO<br>NO<br>affect acceptances<br>of the acceptance<br>al and also that the<br>to obtain from an |

Click 'Calculate' to review Premium details based on risk details provided. These will show as zero if a referral is required. Click 'Next' once all details have been completed.

The Quote Summary screen will be displayed showing the quote status. A '**Quoted'** status will display the premium, quote documentation & allow the Broker to accept the quote. A '**Referral Required'** status will not display any premiums and will require the QBE Underwriter to review the quote (see steps 7-9).

| Home Q                      | uotes and Pol              | icies                    | Claims              | Canterbury Earthqual   | te Library                        | Contact Us | Help and Supp | port            |
|-----------------------------|----------------------------|--------------------------|---------------------|------------------------|-----------------------------------|------------|---------------|-----------------|
| Find client                 | Find quote                 | Clier                    | nt details          | Summary                |                                   |            |               |                 |
| Policy Details              | 3                          |                          |                     |                        |                                   |            |               |                 |
| Quote Numb                  | er Q000                    | 086134                   | CGP                 | Cover Start Date       | 6/07/2011                         |            | Policy Type   | New Business    |
| Company Name seltest        |                            | Cover End Date 6/07/2012 |                     |                        | Total Premium<br>(inc. FSL + GST) | \$500.00   |               |                 |
| Account Han                 | ccount Handler Tracey Heke |                          | Branch              | 3 Auckland             |                                   |            |               |                 |
| Risks                       |                            |                          |                     |                        |                                   |            |               |                 |
| Description                 |                            | Stand                    | ard Excess          | Company Premium        | FSL                               | Rate       | Status        |                 |
| Cargo Plus                  |                            | \$250.                   | 00                  | \$500.00               | \$0.00                            | 0.092%     | Quoted        | Edit            |
| Documentatio                | on                         |                          |                     |                        |                                   |            |               |                 |
| Proposal De                 | tails                      | F                        | Proposal            | and                    |                                   | Downl      | oad           | Email to myself |
| Quote Docur                 | nent                       | Quot<br>dow              | ation av<br>nload a | ailable to<br>nd print |                                   | Downl      | oad           | Email to myself |
| Actions                     |                            |                          |                     |                        |                                   |            |               |                 |
| Back to Client Accept Quote |                            |                          |                     |                        |                                   |            |               | Accept Quote    |

Selecting 'Accept Quote' on a 'Quoted' or 'Underwriter Accepted' risk will generate an email to the Broker confirming the policy is now Live. The Policy Schedule will now be available to download / email:

| Home Quotes and Policies Claims |                                          |            | Canterbury Earthqua | ke Library | Contact Us | Help and Supp                   | ort             |
|---------------------------------|------------------------------------------|------------|---------------------|------------|------------|---------------------------------|-----------------|
| Find client   Find o            | quote   Clier                            | nt details | Summary             |            |            |                                 |                 |
| Policy Details                  |                                          |            |                     |            |            |                                 |                 |
| Policy Reference                | P0000339640                              | CGP        | Cover Start Date    | 6/07/2011  | F          | olicy Type                      | New Business    |
| Company Name                    | seltest                                  |            | Cover End Date      | 6/07/2012  | T<br>(i    | otal Premium<br>inc. FSL + GST) | \$500.00        |
| Account Handler                 | Tracey Heke                              |            | Branch              | 3 Auckland |            |                                 |                 |
| Risks                           |                                          |            |                     |            |            |                                 |                 |
| Description                     | Stand                                    | ard Excess | Company Premium     | FSL        | Rate       | Status                          |                 |
| Cargo Plus                      | \$250.                                   | 00         | \$500.00            | \$0.00     | 0.092%     | Live                            | View            |
| Documentation                   |                                          |            |                     |            |            |                                 |                 |
| Proposal Details                | Dre                                      | nocal N    | low Rusinoss        |            | Downlo     | ad                              | Email to myself |
| New Business Sched              | New Business Schedule Sched<br>Wording 8 |            |                     |            | Downlo     | oad                             | Email to myself |
| Policy Wording                  | In                                       | surance    | e available to      |            | Downlo     | ad                              | Email to myself |
| Certificate of Insuran          | ice                                      |            |                     |            | Downlo     | ad                              | Email to myself |
|                                 |                                          |            |                     |            |            |                                 |                 |
| actions                         |                                          |            |                     |            |            |                                 |                 |
| Back to Client                  |                                          |            |                     |            |            |                                 |                 |

QBE Insurance – Commercial in Confidence

5

6

If a quotation results in a referral, the quotation can be submitted to a QBE Underwriter for review. Once the referral is submitted, an email will be generated to the Broker confirming the quotation has been successfully sent for review.

| Home       | Quotes and Po   | olicies                  | Claims                              | Canterbury Earthquake                                    | Library           | Contact Us | Help and Suppo                 | ort             |
|------------|-----------------|--------------------------|-------------------------------------|----------------------------------------------------------|-------------------|------------|--------------------------------|-----------------|
| Find clier | nt   Find quote | e   Clier                | nt details                          | Summary                                                  |                   |            |                                |                 |
| Policy Det | tails           |                          |                                     |                                                          |                   |            |                                |                 |
| Quote Nu   | umber Q         |                          |                                     |                                                          |                   | P          | olicy Type                     | New Business    |
| Company    | y Name si       | Con                      | firm Su                             | bmit Referral                                            |                   | T<br>(i    | otal Premium<br>nc. FSL + GST) |                 |
| Account    | Handler Tı      | You now h<br>referral.   | ave the opport                      | unity to provide additional information                  | , in support of t | his        | ,<br>                          |                 |
| Risks      |                 |                          |                                     |                                                          |                   | <u>~</u>   |                                |                 |
| Descriptio | on              |                          |                                     |                                                          |                   | ×          | Status                         |                 |
| Cargo Plu  | IS              | You will be<br>meantime, | e notified by en<br>this quote will | nail when QBE has reviewed and upd<br>appear 'read only' | ated your quote   | e. In the  | Referral R                     | equired Edit    |
| Referral   | Reasons:        |                          |                                     |                                                          |                   |            |                                |                 |
| Document   | tation          |                          | Go Back                             | St                                                       | ıbmit Referi      | ral        |                                |                 |
| Proposal   | Details         |                          |                                     |                                                          |                   | mlo        | ad                             | Email to myself |
| Actions    |                 |                          |                                     |                                                          |                   |            |                                |                 |
| B          | ack to Client   |                          |                                     |                                                          |                   |            |                                | Submit Referral |

A QBE Underwriter will review the referred quotation in the QBE policy administration system and update with a premium and excess amount, if the risk is an acceptable Cargo Plus cover.

An email is then generated to the Broker confirming if the risk has been accepted or declined. The 'Acceptance' email will confirm the following:

| То                                                                                                    |                                                                                                    |  |  |  |  |  |  |
|----------------------------------------------------------------------------------------------------|----------------------------------------------------------------------------------------------------|--|--|--|--|--|--|
| <broker email=""></broker>                                                                             |                                                                                                    |  |  |  |  |  |  |
| Subject                                                                                                |                                                                                                    |  |  |  |  |  |  |
| Referral <quote number=""> for <client name=""> has been accepted</client></quote>                     |                                                                                                    |  |  |  |  |  |  |
| Email Body                                                                                             |                                                                                                    |  |  |  |  |  |  |
| Dear <broker first="" name=""></broker>                                                                |                                                                                                    |  |  |  |  |  |  |
| Client                                                                                                 | <client name=""></client>                                                                                                    |  |  |  |  |  |  |
| Product                                                                                                | <product name=""></product>                                                                                                    |  |  |  |  |  |  |
| Quote No.                                                                                              | <quote number=""></quote>                                                                                                    |  |  |  |  |  |  |
| Thank you for rea<br>We have reviewe                                                                   | Thank you for recently requesting a quote via QBE's Broker Xchange.<br>We have reviewed the information submitted and are pleased to offer terms. |  |  |  |  |  |  |
| Click <u>here</u> to log                                                                               | into Broker Xchange, check terms and premium, and bind cover.                                                                                     |  |  |  |  |  |  |
| Remember, once cover is bound the Policy Schedule and wording can be printed / downloaded immediately. |                                                                                                    |  |  |  |  |  |  |
| Thank you for giving us the opportunity to quote. We hope you use the Broker Xchange again soon.       |                                                                                                    |  |  |  |  |  |  |
| Kind regards                                                                                           |                                                                                                    |  |  |  |  |  |  |
| <account handler=""><br/>QBE Insurance</account>                                                       |                                                                                                    |  |  |  |  |  |  |

7

An accepted referral will provide a link on the email, enabling the Broker to log back into Broker Xchange. Once the quotation has been selected, the Quotation Summary screen will be re-displayed, showing the premium and excess.

Home Quotes and Policies Claims Canterbury Earthquake Library Contact Us Help and Support Find client | Find quote | Client details | Summary **Policy Details** Quote Number Q000086144CGP **Cover Start Date** 28/07/2011 Policy Type New Business Total Premium (inc. FSL + GST) **Company Name** seltest **Cover End Date** 28/07/2012 \$800.00 Tracey Heke Branch 3 Auckland Account Handler Risks Description Standard Excess **Company Premium** FSL Rate Status \$250.00 \$800.00 Cargo Plus \$0.00 0.08% Underwriter Accepted View Gross Margin in imports at time of sale is more than 50% Previous history - Question 2A Type of Packaging selected **Referral Reasons:** Documentation Download Email to myself **Proposal Details** Download Email to myself **Quote Document** Actions **Back to Client** Accept Quote

The quotation can now be accepted (see step 6):

9

NB: The Broker will still have to issue a Closing to send to QBE in the normal way.